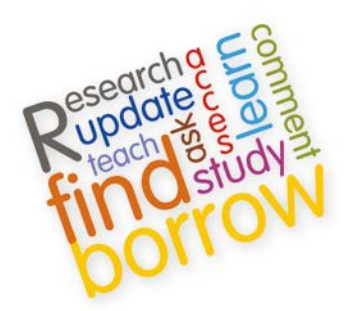

# **Information Services**

# **'CHECK FOR FULL-TEXT' OPTIONS**

#### **'CHECK FOR FULL-TEXT'**

On the results screen within **DISCOVERY** (or, e.g. in Google Scholar), you get the option to 'Check for Full Text' e.g.:

Check for Full Text or Full-Text @ Heriot-Watt

Whenever you see the 'Check for Full Text' link, click on it to see if Heriot-Watt provides access. You will be given one of the following options:

#### 1. ARTICLE LINK (online)

| Search criteria | a:                   |                            |                           |           |                                |
|-----------------|----------------------|----------------------------|---------------------------|-----------|--------------------------------|
| Article:        | Review: Renewab      | le energy policy in Turkey | rwith the new legal regul | ations    |                                |
| Author:         | Mine Tükenmez        |                            |                           |           |                                |
| Journal:        | Renewable energ      | у                          |                           |           |                                |
| ISSN:           | 0960-1481            | Date:                      | 01/01/2012                |           |                                |
| Volume:         | 39                   | Issue:                     | 1                         | Page:     | 1                              |
| Content is ava  | ilable via the follo | wing links                 |                           |           |                                |
| Linku           | to content           | Holding                    |                           | Resource  |                                |
| Article         | Journal              | 01/01/1995 - pr            | esent                     | ScienceD  | Direct Freedom Collection 2011 |
|                 | Journal              |                            |                           | Heriot Wa | att University Print Holdings  |

**Here, we have access to the article online.** Click on the link that says 'Article' and this will take you directly to the article on the publisher website. You will usually get the option to view the article online, or as PDF. The second entry shows we also have access in print.

## 2. JOURNAL LINK (online)

| Search criteria:     |                |                                   |                       |                                       |
|----------------------|----------------|-----------------------------------|-----------------------|---------------------------------------|
| Article:             | Research       | on the decomposition model for Ch | ina's National Renewa | ible Energy total target              |
| Author:              | Zhen Liu       |                                   |                       |                                       |
| Journal:             | Energy po      | licy                              |                       |                                       |
| ISSN:                | 0301-421       | 5                                 | Date:                 | 01/01/2012                            |
|                      |                |                                   |                       |                                       |
| Content is available | via the follos | wing links                        |                       |                                       |
| Links to conte       | nt             | Holding                           |                       | Resource                              |
|                      |                |                                   |                       |                                       |
|                      | Journal        | 01/01/1995 - present              |                       | ScienceDirect Freedom Collection 2011 |
|                      | Journal        |                                   |                       | Heriot Watt University Print Holdings |

Here, we have access to the article online. Click on the top 'Journal' link and this will take you to the journal page on the publisher website. As the link takes you to the journal page, and not the article page, you now have to search within the journal for the article that you are looking for. Do this by search for the "article title" in quote marks. This usually happens when the article is not yet published i.e. is *In Press, Corrected Proof.* The second entry shows we also have access in print.

| Search c | riteria:                   |                             |                       |                                             |
|----------|----------------------------|-----------------------------|-----------------------|---------------------------------------------|
| Article: | Pigouvian Taxati           | on of Energy for Flow and 3 | Stock Externalities a | nd Strategic, Noncompetitive Energy Pricing |
| Author:  | Wirl, Franz                |                             |                       |                                             |
| Journal: | Journal of enviror         | imental economics and ma    | anagement             |                                             |
| ISSN:    | 0095-0696                  | Date:                       | 01/01/1994            |                                             |
| Volume:  | 26                         | Issue:                      | 1                     | Page: 1                                     |
| Content  | is available via the follo | wing links                  |                       |                                             |
|          |                            |                             |                       |                                             |
|          | Linka to content           | Holding                     |                       | Resource                                    |
|          | Journal                    |                             |                       | Heriot Watt University Print Holdings       |

**Here, we do not have access to the article online, we only have access in print**. Click on the link that says 'Heriot Watt University Print Holdings' and you will be given the shelfmark for the journal. You will have to come in to the Library, find the journal sequence on the shelves and then find the year/volume/issue you need. Distance learners may request a photocopy of the article using the online form for their School.

## 4. NO HOLDINGS (print or online)

| Search criter               | ia:                    |                             |                     |       |     |
|-----------------------------|------------------------|-----------------------------|---------------------|-------|-----|
| Article:                    | The prospe             | cts for renewable energy so | urces.              |       |     |
| Author:                     | Wibwer, Jeffrey        |                             |                     |       |     |
| Journal:                    | Water, air, a          | and soil pollution          |                     |       |     |
| ISSN:                       | 0049-6979              | Date:                       | 01/02/1977          |       |     |
| Volume:                     | 7                      | Issue:                      | 2                   | Page: | 175 |
| Please see<br>Additional op | additional (<br>tions: | options below for fi        | nding this journal. |       |     |
| Library Reso                | urces & Serv           | ices                        |                     |       |     |
| Search the Libr             | ary Catalogue          | By Journal Title            | By Autho            | r     |     |
| Request an Inte             | r-Library Loan         | Article/Journal R           | equest              |       |     |

**Here, we do not have any holdings, either online or in print.** You can request the item by requesting an Inter-Library Loan (ILL). Do this by clicking on the link that says 'Article/Journal Request', you will then be prompted for your Heriot-Watt username and password:

| Heriot Watt University I | Library |
|--------------------------|---------|
| ClioWeb Lo               | ogin    |
| User Name                | Log In  |
| Password:                | Log In  |

The first time you use the ILL service, you will be asked to register. After registration, you will see a form prepolulated with details of the article you want. Check these details, type 'yes' in the **\*\*\***Do you accept Copyright Declaration? (see below) - **'Yes' or 'No'** box, then 'Submit Request'. Further information about ILL is available at <u>http://www.hw.ac.uk/is/ill.html</u>. Distance learners may request a photocopy of the article using the online form for their School (<u>http://www.hw.ac.uk/is/distancelearning.books.html#photocopies</u>)